## **Configure Inbound Routing Table**

Last Modified on 11/06/2015 12:11 pm EST

The Inbound Routing Table determines the destination of each inbound call. Each <u>Trunk</u> <u>Group</u> and <u>SCP</u> can have its own Inbound Routing Table. Inbound Routing Tables can route based on <u>DID</u>, or by <u>schedule</u>, or both.

Access the Inbound Routing Table by going to the appropriate <u>Trunk Group</u> or <u>SCP</u>.

## **Dialed Number**

Routing by dialed number uses the inbound Direct Inward Dial (DID) number to route the call.

1. Make sure the radio button for "Route By Source or Dialed Number" is selected and click the Add button to enter a new rule.

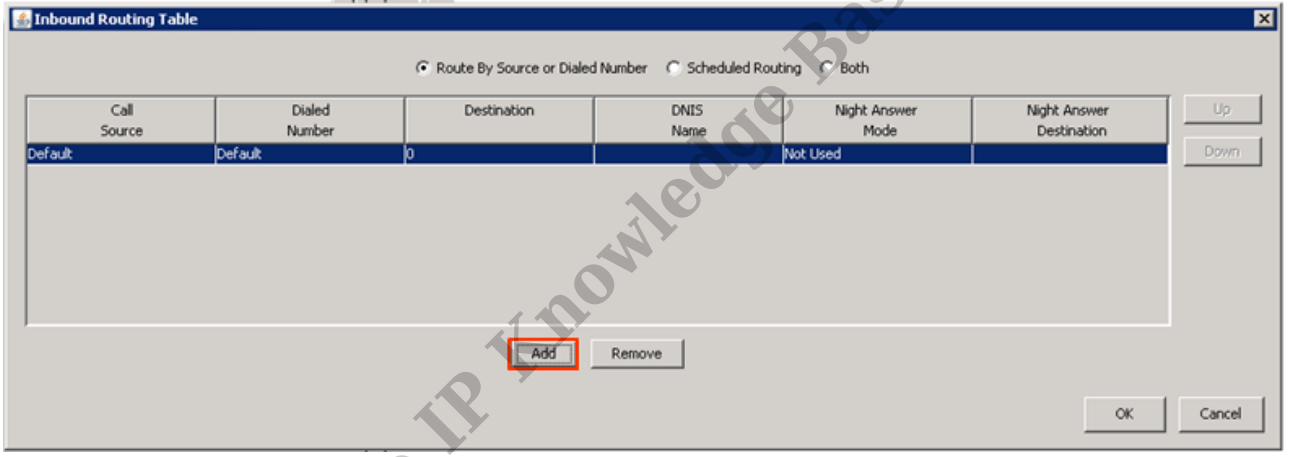

2. To route a specific DID number, enter the DID digits in the Dialed Number field. Make sure to use the digits that the carrier says they will send (many carriers will only send the last digits or similar). It is possible to enter wildcards in this field (for example, 2xxx will route all DIDs that begins with 2 and is four digits long.)

| 💰 Inbound Routing Table |         |                           |                           |              |              | ×      |
|-------------------------|---------|---------------------------|---------------------------|--------------|--------------|--------|
|                         |         | Route By Source or Diales | d Number 🛛 Scheduled Rout | ting C Both  |              |        |
| Cal                     | Dialed  | Destination               | DNIS                      | Night Answer | Night Answer | Up     |
| Source                  | Number  |                           | Name                      | Mode         | Destination  |        |
| Default                 | Default | 0                         |                           | Not Used     |              | Down   |
|                         |         |                           |                           |              |              |        |
|                         |         |                           |                           |              |              |        |
|                         |         |                           |                           |              |              |        |
|                         |         |                           |                           |              |              |        |
|                         |         |                           |                           |              |              |        |
|                         |         |                           |                           |              |              |        |
|                         |         |                           |                           |              |              |        |
|                         |         | Add                       | Remove                    |              |              |        |
|                         |         |                           |                           |              | ОК           | Cancel |

3. Enter the extension that this call should transfer to. If wildcards were used in the "Dialed Number" field, then the same number of wildcard digits must be used here (for example, the 2xxx range from step 2 might translate into 8xxx for four digit extensions

beginning with 8. So the 2789 DID would route to extension 8789.)

| Call<br>Source | Dialed    | Destination | DNIS<br>Name | Night Answer<br>Mode | Night Answer<br>Destination | Up |
|----------------|-----------|-------------|--------------|----------------------|-----------------------------|----|
| efault         | Default 0 |             |              |                      | Down                        |    |
|                |           |             |              |                      |                             |    |
|                |           |             |              |                      |                             |    |
|                |           |             |              |                      |                             |    |
|                |           |             |              |                      |                             |    |
|                |           |             |              |                      |                             |    |
|                |           |             |              |                      |                             |    |
|                |           |             |              |                      |                             |    |
|                |           | Add         | Remove       |                      |                             |    |

4. The DNIS Name field can be used to add a name onto the call, this overwrites the inbound Caller Name information.

| 🛃 Inbound | Routing Table  |                  |                          |                          |                      |                             | ×      |
|-----------|----------------|------------------|--------------------------|--------------------------|----------------------|-----------------------------|--------|
|           |                |                  | Route By Source or Diale | d Number 🔘 Scheduled Rou | ting C Both          |                             |        |
|           | Call<br>Source | Dialed<br>Number | Destination              | DNIS<br>Name             | Night Answer<br>Mode | Night Answer<br>Destination | Up     |
| Default   |                | Default          | 0                        |                          | Not Used             |                             | Down   |
|           |                |                  |                          | ledd                     |                      |                             |        |
|           |                |                  | LPP                      | Remove                   |                      |                             |        |
|           |                |                  |                          |                          |                      | ОК                          | Cancel |

- 5. The rule can also have specific <u>Night Answer settings</u>.
- 6. Click Add to create another rule if appropriate. Rules are processed from the topdown. Rule order can be changed using the Up or Down buttons.
- 7. Click OK to save the Inbound Routing Table.

## **Scheduled Routing**

Scheduled routing is used to direct calls based on day of the week and time of day.

1. Make sure the radio button for "Scheduled Routing" is selected and click the Add button to enter a new rule.

| \$                                               | Inbound R | outing Table         | :  |    |          |                |                |               |               |             |              |                   |                             | ×      |
|--------------------------------------------------|-----------|----------------------|----|----|----------|----------------|----------------|---------------|---------------|-------------|--------------|-------------------|-----------------------------|--------|
|                                                  |           |                      |    |    | C Rou    | te By Source ( | or Dialed Numl | ber 🛈 Sche    | duled Routing | C Both      |              |                   |                             |        |
| Γ                                                | Su        | Mo                   | Tu | We | Th       | Fr             | Sa             | Start<br>Time | End<br>Time   | Destination | DNIS<br>Name | Night Ans<br>Mode | Night Answer<br>Destination | Up     |
|                                                  |           |                      |    |    | <b>X</b> |                |                | 12:00 AM      | 11:59 PM      | 0           |              | Not Used          |                             | Down   |
|                                                  |           |                      |    |    |          | Ac             | ld Re          | move          |               |             |              |                   |                             |        |
|                                                  |           |                      |    |    |          |                |                |               |               |             |              |                   | ОК                          | Cancel |
| Choose which days of the week this rule applies. |           |                      |    |    |          |                |                |               |               |             |              |                   |                             |        |
| ₹                                                | Inbound R | ibound Routing Table |    |    |          |                |                |               |               |             |              |                   | )                           | ×      |

2. Choose which days of the week this rule applies.

| 🔮 Inbound R | outing Table | 1  |    |          |                 |                |               |               |             |              |                   |                             | ×      |
|-------------|--------------|----|----|----------|-----------------|----------------|---------------|---------------|-------------|--------------|-------------------|-----------------------------|--------|
|             |              |    |    | C Rou    | ite By Source o | or Dialed Numb | ber 🛈 Sche    | duled Routing | C Both      | C            | 01                |                             |        |
| Su          | Mo           | Tu | We | Th       | Fr              | Sa             | Start<br>Time | End<br>Time   | Destination | DNIS<br>Name | Night Ans<br>Mode | Night Answer<br>Destination | Up     |
|             |              | I  |    | <b>V</b> | <b>V</b>        |                | 12:00 AM      | 11:59 PM      | 0           | $\mathbf{Z}$ | Not Used          |                             | Down   |
| de Bab      |              |    |    |          |                 |                |               |               |             |              |                   |                             |        |
| Add Remove  |              |    |    |          |                 |                |               |               |             |              |                   |                             |        |
|             |              |    |    |          |                 |                |               |               |             |              |                   | ОК                          | Cancel |
|             |              |    |    |          |                 |                |               |               |             |              |                   |                             |        |

3. Set the time range that this rule applies. 

| 4                                                             | Inbound Re | outing Table | -        |          |    |    |        |               |             |             |              |                   |                             | ×      |
|---------------------------------------------------------------|------------|--------------|----------|----------|----|----|--------|---------------|-------------|-------------|--------------|-------------------|-----------------------------|--------|
| C Route By Source or Dialed Number C Scheduled Routing C Both |            |              |          |          |    |    |        |               |             |             |              |                   |                             |        |
|                                                               | Su         | Mo           | Tu       | We       | Th | Fr | Sa     | Start<br>Time | End<br>Time | Destination | DNIS<br>Name | Night Ans<br>Mode | Night Answer<br>Destination | Up     |
|                                                               |            |              | <b>V</b> |          |    |    |        | 12:00 AM      | 11:59 PM    | 0           |              | Not Used          |                             | Down   |
|                                                               |            |              | 3        | <i>V</i> |    |    |        |               |             |             |              |                   |                             |        |
|                                                               |            |              |          |          |    | A  | ld Ref | move          |             |             |              |                   |                             |        |
|                                                               | 1          | 2            |          |          |    |    |        |               |             |             |              |                   | ОК                          | Cancel |

4. Use the destination field to specify the extension calls are routed to during the specified time period.

| \$                                                             | Inbound Re | outing Table | :  |    |          |          |    |               |             |             |              |                   |                             | ×    |
|----------------------------------------------------------------|------------|--------------|----|----|----------|----------|----|---------------|-------------|-------------|--------------|-------------------|-----------------------------|------|
| C Route By Source or Dialed Number C Scheduled Routing C Both  |            |              |    |    |          |          |    |               |             |             |              |                   |                             |      |
| Γ                                                              | Su         | Mo           | Tu | We | Th       | Fr       | Sa | Start<br>Time | End<br>Time | Destination | DNI5<br>Name | Night Ans<br>Mode | Night Answer<br>Destination | Up   |
|                                                                | <b>X</b>   |              |    |    | <b>V</b> | <b>X</b> |    | 12:00 AM      | 11:59 PM    | 0           |              | Not Used          |                             | Down |
| Add Remove                                                     |            |              |    |    |          |          |    |               |             |             |              |                   |                             |      |
| OK Cancel                                                      |            |              |    |    |          |          |    |               |             |             | Cancel       |                   |                             |      |
| The rule can also have specific <u>Night Answer settings</u> . |            |              |    |    |          |          |    |               |             |             |              |                   |                             |      |

- 5. The rule can also have specific Night Answer settings.
- 6. Click Add to create another rule if appropriate. If time ranges overlap, the rules are processed from the top-down. Rule order can be changed using the Up or Down buttons. Ide Ba
- 7. Click OK to save the Inbound Routing Table.

## **Night-Answer**

Wave IP phone can be programmed with a Night Answer button. When this button is pressed on any phone, the appropriate Night-Answer settings specified for this Inbound Routing Table will take effect. Each trunk group or SCP will have its own Inbound Routing Table which means that they can have different Night Answer settings. Each rule can have its own Night Answer rule as well.

- 1. To set Night-Answer, there are two fields to fill out.
- 2. First, set the Night Answer Mode. The choices are to either use User defined or System Default.

| Inbound Routing Table |          |          |          |                 |                |               |               |             |              |                   |                             | ×      |
|-----------------------|----------|----------|----------|-----------------|----------------|---------------|---------------|-------------|--------------|-------------------|-----------------------------|--------|
|                       |          |          | C Rou    | ite By Source ( | or Dialed Numl | ber 🛈 Sche    | duled Routing | C Both      |              |                   |                             |        |
| Su Mo                 | Tu       | We       | Th       | Fr              | Sa             | Start<br>Time | End<br>Time   | Destination | DNIS<br>Name | Night Ans<br>Mode | Night Answer<br>Destination | Up     |
|                       | <b>V</b> | <b>V</b> | <b>V</b> | ~               |                | 12:00 AM      | 11:59 PM      | p           |              | Not Used          |                             | Down   |
|                       |          |          |          |                 |                |               |               |             |              |                   |                             |        |
|                       |          |          |          |                 |                |               |               |             |              |                   |                             |        |
|                       |          |          |          |                 |                |               |               |             |              |                   |                             |        |
|                       |          |          |          | Ad              | id Re          | move          |               |             |              |                   |                             |        |
|                       |          |          |          |                 |                |               |               |             |              |                   | ОК                          | Cancel |

3. System Default uses the settings from General Settings.

| System PBX PBX (Advanced) WaveMail ISDN Fault Monitor Time Service   |      |
|----------------------------------------------------------------------|------|
| ✓ Enable Public Address                                              |      |
| Allow Automatic Phone Relocation                                     |      |
| Enable DSS/BLF updates when the user's phone is active on any line   |      |
| User shows off-hook in ViewPoint when using any line button on phone |      |
| Music On Hold                                                        |      |
| System Default: Song 1 (Thank You for Holding - every 30 seconds)    |      |
| Support IP Music On Hold                                             |      |
| Configure Audio Sources                                              |      |
| External Caller ID                                                   |      |
| C Send Company Name and Main Number                                  |      |
| C Send Station Name and this Number:                                 | COIL |
| plus last 3 digits of calling extension number                       |      |
| Do Not Send Caller ID                                                |      |
| C Send Organization Name                                             |      |
| Night Answer Service                                                 |      |
| Default Night Answer Destination:                                    |      |
| Night Answer Mode                                                    |      |
|                                                                      |      |

- 4. Set the User Defined mode if a specific extension needs to be the Night-Answer destination for this specific rule.
- 5. When using the User Defined mode, enter a extension in the Night Answer Destination. When Night Answer is activated for the system, calls that match this rule will transfer to this extension.

| 🛃 Inbound | d Routing Table |    |          |                 |               |               |               |             |              |                   |                             | ×      |
|-----------|-----------------|----|----------|-----------------|---------------|---------------|---------------|-------------|--------------|-------------------|-----------------------------|--------|
|           | 2               |    | C Rou    | ite By Source ( | or Dialed Num | ber 🖲 Sche    | duled Routing | C Both      |              |                   |                             |        |
| Su        | Mo. Tu          | We | Th       | Fr              | Sa            | Start<br>Time | End<br>Time   | Destination | DNIS<br>Name | Night Ans<br>Mode | Night Answer<br>Destination | Up     |
|           |                 |    | <b>V</b> |                 |               | 12:00 AM      | 11:59 PM      | jo j        |              | Not Used          |                             | Down   |
|           | O.              |    |          |                 |               |               |               |             |              |                   |                             |        |
|           |                 |    |          | Ad              | ld Re         | move          |               |             |              |                   |                             |        |
|           |                 |    |          |                 |               |               |               |             |              |                   | ОК                          | Cancel |

**RELATED ARTICLES** [template("related")]